NSDL e-Governance Infrastructure Ltd

Central Recordkeeping Agency

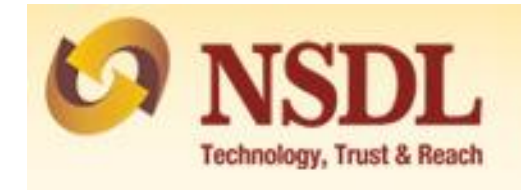

**Standard Operating Procedure** 

for

Systematic Investment Plan through MyNPS

A Subscriber is provided an online portal hosted by NSDL CRA on behalf of POP wherein a subscriber can generate PRAN online and also can make Subsequent Contribution. A link is displayed on POP website for making contribution. After clicking on the link, Subscriber will be redirected to NSDL NPS application.

In addition to above mentioned features, now subscribers can make contribution in the form of **SIP (systematic Investment Plan)** through MyNPS module. Setting up a SIP will allow a subscriber to invest small amount at regular intervals. Only those subscriber will be allowed to open SIP through these module who are existing subscribers of NPS.

## Step by step guide for Subscriber:

1. A link will be available on POP website to register for SIP (Systematic Investment Plan) under NPS. The subscriber needs to click on that link after which the below mentioned page will be displayed. Subscriber is required to enter mandatory details i.e., PRAN and DOB (Date of Birth) as per CRA records. This is done to validate the PRAN. Enter the Captcha and click on "Send OTP"

| PRAN                | 110192557243         |  |
|---------------------|----------------------|--|
| Date of Birth       | 27/06/1986           |  |
| Request OTP through | ◯ Email ● SMS ◯ Both |  |
| Captcha             | 8 2 + 6 = 88         |  |
|                     | Send OTP Cancel      |  |
|                     |                      |  |

2. The mentioned details i.e. PRAN and DOB will be verified with CRA records. After verifying the details with CRA records, a six digit OTP will be sent on mobile number/email ID/Both which is registered in CRA records as shown in below mentioned screen. Subscriber is required to enter OTP received and click on "Submit OTP". If the OTP is not received then click on "Regenerate OTP". A below mentioned screen will be displayed.

| Home ><br>SIP Registration and Ma | aintenance     |                                                                    |  |
|-----------------------------------|----------------|--------------------------------------------------------------------|--|
|                                   | The OTP has be | een successfully sent to the registered mobile number +919******0. |  |
|                                   | PRAN           | 110192557243                                                       |  |
|                                   | Date of Birth  | 27/06/1986                                                         |  |
|                                   | Enter OTP      |                                                                    |  |
|                                   |                | Submit Regenerate OTP Cancel                                       |  |
|                                   |                |                                                                    |  |
|                                   |                |                                                                    |  |

3. On successful submission of OTP, name of subscriber will be displayed which is mapped to that particular PRAN. The subscriber will get four options as shown in below mentioned screen. If the subscriber had already started SIP in NPS then he can select options i.e. Status of SIP/s registered or List of SIP transactions or Cancellation of SIP. For new registration of SIP, click on option "**Setting up of new SIP in NPS**".

| Home >            |                     |                    |                   |  |
|-------------------|---------------------|--------------------|-------------------|--|
| SIP Registra      | ation and Maintena  | ince               |                   |  |
|                   |                     |                    |                   |  |
|                   |                     | DDAN               | 110102557243      |  |
|                   |                     | Name of Subscriber | KIRAN ASHOK SURVE |  |
|                   |                     |                    |                   |  |
|                   |                     |                    |                   |  |
| Kindly sele       | ct the action to be | performed          |                   |  |
|                   |                     |                    |                   |  |
| New SIP Regi      | stration in NPS     |                    |                   |  |
| ○ Status of SIP/  | s registered        |                    |                   |  |
| O List of SIP tra | nsactions           |                    |                   |  |
| O Cancellation    | of SIP              |                    |                   |  |
|                   |                     |                    |                   |  |
|                   |                     | Submit             | Cancel            |  |
|                   |                     | oubline            |                   |  |
|                   |                     |                    |                   |  |

- 4. After selecting option to start new SIP in NPS, a below mentioned screen will be displayed where a subscriber is required to enter mandatory details i.e., SIP Amount, Tier Type, SIP Date, SIP end month & Year and SIP frequency and click on "Submit".
  - a. Tier Type : Under NPS there are two types of accounts available for investment. Tier I account is the Pension account and Tier II is the investment account.
  - b. SIP Amount : The amount which will be debited to Subscriber's Bank Account every month (plus applicable POP charges and GST).

- c. SIP Frequency : The amount will be deducted on monthly, Quaterly, Half Yearly and Yearly. As per selection done by subscriber.
- d. SIP Date : The date on which the amount will be deducted from Subscriber's Bank Account.
- e. SIP end month & Year : The subscriber needs to provide the expiry month and year of SIP.

| 0                |                                                           |                                     |                     |   |
|------------------|-----------------------------------------------------------|-------------------------------------|---------------------|---|
| PRAN             |                                                           | 110192557243                        |                     |   |
| Name of Subscrit | ber                                                       | KIRAN ASHOK SURVI                   | E                   |   |
| SIP Details      |                                                           |                                     |                     |   |
|                  |                                                           |                                     |                     |   |
| Tier Type*       |                                                           |                                     | TIER II 🗸 🗸         |   |
| Investment Amou  | Investment Amount (₹) (Min Rs. 500 and Max Rs. 1,00,000)* |                                     |                     |   |
|                  | ₹ 500 ₹ 1000                                              | ₹ 2000 ₹ 5000 ₹ 10                  | 0000 ₹ 50000        |   |
|                  |                                                           | Edit Amount                         |                     |   |
|                  |                                                           |                                     | 227                 |   |
|                  | Investment Amount (₹)                                     | Investment Amount & Ch              | arges GS1<br>000.00 |   |
|                  | Charges (₹)                                               |                                     | 20.00 3.60          |   |
|                  | SIP Amount (₹)                                            |                                     | 1,023.60            |   |
| Note: The amoun  | t displayed in 'SIP Amount (₹)' will b                    | e deducted from subscriber's Saving | g/Current account.  |   |
| SIP Frequency*   | MONTHI                                                    | Y •                                 |                     |   |
| SIP Date*        | 5TH                                                       | ~                                   | of the Month        |   |
| SIP End Month &  | Year* DECEME                                              | BER V                               | 2023                | ~ |
|                  |                                                           |                                     |                     |   |
|                  |                                                           | Submit Gancel                       |                     |   |

5. After entering requisite details and clicking on submit, system will ask for confirmation of the details provided as shown in below mentioned screen. Subscriber is required to verify the details and click on "Confirm".

|                |           |                                                    |                             | _                    | _              |
|----------------|-----------|----------------------------------------------------|-----------------------------|----------------------|----------------|
| Home >         |           |                                                    |                             |                      |                |
| New SIP Regist | ration ir |                                                    |                             |                      |                |
|                |           |                                                    | SIP Details                 |                      |                |
|                | PRAN      | Tier Type*                                         | т                           | ER II                |                |
|                | Name      | Investment Amount (₹)*                             | 1,                          | 00.00                |                |
|                |           |                                                    |                             |                      |                |
| IP Details     |           |                                                    | Investment Amou             | int & Charges        | GST            |
|                |           | Investment Amount (₹)                              |                             | 1,000.00             |                |
|                | Tier T    | Charges (₹)                                        |                             | 20.00                | 3.60           |
|                |           | SIP Amount (₹)                                     |                             |                      | 1,023.60       |
|                | Invest    |                                                    |                             |                      |                |
|                |           | SIP Frequency*                                     | MONTHLY                     |                      |                |
|                |           | SIP Date*                                          | 5th of the N                | Ionth                |                |
|                |           | SIP End Month & Year*                              | DECEMBE                     | R 2023               |                |
|                |           |                                                    |                             |                      |                |
|                | Note: A   | After confirmation, you will have 15 minutes to co | omplete details. Your SIP S | art Date will be aft | er the approva |
|                |           | CONFIRM                                            | M CANCEL                    |                      |                |
|                |           |                                                    |                             |                      |                |
|                |           | Charges (₹)                                        |                             | 20.00                | 3.60           |
|                |           | SIP Amount (₹)                                     |                             |                      | ,023.60        |

6. In next step, subscriber is required to provide bank details. Subscriber may use the option "Existing Bank Details" or "New Bank Details". At present there are more than 35 banks authorizes for e-Mandate facility. If the existing bank details is not a part of listed 35 banks then subscriber is required to enter new bank details. The bank mentioned by subscriber will authorize the "Setup of SIP" after verifying with their core records. Please note that the amount will be deducted in subsequent months from same bank account which is mentioned by subscriber during Setup of SIP.

## a. Existing Bank details

| ew SIP Reg    | jistration in NPS                                                                                                    |                                                                                                    |                                                                                                    |                           |                          |
|---------------|----------------------------------------------------------------------------------------------------|----------------------------------------------------------------------------------------------------|----------------------------------------------------------------------------------------------------|---------------------------|--------------------------|
|               |                                                                                                    |                                                                                                    |                                                                                                    |                           |                          |
|               |                                                                                                    |                                                                                                    |                                                                                                    | Your se                   | ssion will expire in 12: |
|               |                                                                                                    |                                                                                                    |                                                                                                    |                           |                          |
|               | PRAN                                                                                                    |                                                                                                    | 110192557243                                                                                                    |                           |                          |
|               | Name of Subscriber                                                                                                    |                                                                                                    | KIRAN ASHOK SURVE                                                                                                    |                           |                          |
|               |                                                                                                    |                                                                                                    |                                                                                                    |                           |                          |
| Bank/Card De  | etalls                                                                                                    |                                                                                                    |                                                                                                    |                           |                          |
|               | Existing Bank Det                                                                                                    | tails 〇 New Bank Details                                                                                                    |                                                                                                    |                           |                          |
|               | ◯ Tier I <b>◯</b> Tier II                                                                                                    | _                                                                                                    |                                                                                                    |                           |                          |
|               |                                                                                                    |                                                                                                    |                                                                                                    |                           |                          |
|               |                                                                                                    |                                                                                                    |                                                                                                    |                           |                          |
|               |                                                                                                    |                                                                                                    |                                                                                                    |                           |                          |
| Existing Ban  | k Details - Tier II                                                                                                    |                                                                                                    |                                                                                                    |                           |                          |
| Existing Banl | k Details - Tier II<br>Beneficiary Account Name *                                                                                                    | KIRAN ASHO                                                                                                    | ( SURVE                                                                                                    |                           |                          |
| Existing Banl | k Details - Tier II<br>Beneficiary Account Name *<br>Account Number *                                                                                                    | KIRAN ASHOI<br>119201000110                                                                                                    | CSURVE<br>72                                                                                                    |                           |                          |
| Existing Banl | k Details - Tier II<br>Beneficiary Account Name *<br>Account Number *<br>Bank Account Type*                                                                                                    | KIRAN ASHO<br>119201000110<br>SAVINGS                                                                                                    | CSURVE<br>72                                                                                                    |                           |                          |
| Existing Banl | k Details - Tier II<br>Beneficiary Account Name *<br>Account Number *<br>Bank Account Type*<br>IFS Code*                                                                                                    | KIRAN ASHOI<br>119201000110<br>SAVINGS<br>UCBA0001192                                                                                             | C SURVE<br>72                                                                                                    |                           |                          |
| Existing Banl | k Details - Tier II<br>Beneficiary Account Name *<br>Account Number *<br>Bank Account Type*<br>IFS Code*<br>Bank Name*                                                                                                    | KIRAN ASHOI<br>119201000110<br>SAVINGS<br>UCBA0001192<br>UCO BANK                                                                                 | C SURVE<br>72                                                                                                    |                           |                          |
| Existing Banl | k Details - Tier II<br>Beneficiary Account Name *<br>Account Number *<br>Bank Account Type*<br>IFS Code*<br>Bank Name*<br>Bank Branch                                                                                                    | KIRAN ASHO<br>11920100010<br>SAVINGS<br>UCBA0001192<br>UCO BANK<br>THANE WEST                                                                     | < SURVE<br>72<br>!                                                                                                    |                           |                          |
| Existing Banl | k Details - Tier II<br>Beneficiary Account Name *<br>Account Number *<br>Bank Account Type*<br>IFS Code*<br>Bank Name*<br>Bank Branch<br>Bank Address                                                                                                    | KIRAN ASHO<br>11920100010<br>SAVINGS<br>UCBA0001192<br>UCO BANK<br>THANE WEST<br>SHRIRANG S                                                       | C SURVE<br>72<br>2<br>2<br>2<br>2<br>2<br>2<br>2<br>2<br>2<br>2<br>2<br>2<br>2<br>2<br>2<br>2<br>2<br>3<br>2<br>3<br>2<br>3<br>2<br>3<br>2<br>3<br>2<br>3<br>2<br>3<br>2<br>3<br>2<br>3<br>2<br>3<br>2<br>3<br>2<br>3<br>3<br>3<br>3<br>3<br>3<br>3<br>3<br>3<br>3<br>3<br>3<br>3<br>3<br>3<br>3<br>3<br>3<br>3<br>3 |                           |                          |
| Existing Banl | k Details - Tier II<br>Beneficiary Account Name *<br>Account Number *<br>Bank Account Type*<br>IF S Code*<br>Bank Name*<br>Bank Name*<br>Bank Branch<br>Bank Address<br>Bank Pin Code                                                                            | KIRAN ASHO<br>119201000110<br>SAVINGS<br>UCBA0001192<br>UCO BANK<br>THANE WEST<br>SHRIRANG S<br>400601                                            | CSURVE<br>72<br>COLIETYSHOPPING COMPLEX 400601                                                                                                    |                           |                          |
| Existing Banl | k Details - Tier II<br>Beneficiary Account Name *<br>Account Number *<br>Bank Account Type*<br>IF S Code*<br>Bank Name*<br>Bank Branch<br>Bank Address<br>Bank Pin Code<br>MICR Code                                                                             | KIRAN ASHO<br>11920100110<br>SAVINGS<br>UCBA0001192<br>UCO BANK<br>THANE WEST<br>SHRIRANG S<br>400601                                             | C SURVE<br>72<br>DCIETYSHOPPING COMPLEX 400601                                                                                                    |                           |                          |
| Existing Banl | k Details - Tier II<br>Beneficiary Account Name *<br>Account Number *<br>Bank Account Type*<br>IF S Code*<br>Bank Name*<br>Bank Name*<br>Bank Branch<br>Bank Address<br>Bank Pin Code<br>MICR Code                                                               | KIRAN ASHO<br>119201000110<br>SAVINGS<br>UCBA0001192<br>UCO BANK<br>THANE WEST<br>SHRIRANG S<br>400601                                            | K SURVE<br>72<br>2<br>2<br>2<br>2<br>2<br>2<br>2<br>2<br>2<br>2<br>2<br>2<br>2<br>2<br>3<br>2<br>3<br>3<br>2<br>3<br>3<br>3<br>3<br>3<br>3<br>3<br>3<br>3<br>3<br>3<br>3<br>3<br>3<br>3<br>3<br>3<br>3<br>3<br>3                                                                                                    |                           |                          |
| Existing Banl | k Details - Tier II<br>Beneficiary Account Name *<br>Account Number *<br>Bank Account Type*<br>IF S Code*<br>Bank Name*<br>Bank Branch<br>Bank Address<br>Bank Pin Code<br>MICR Code                                                                             | KIRAN ASHO<br>119201000110<br>SAVINGS<br>UCBA0001192<br>UCO BANK<br>THANE WEST<br>SHRIRANG SI<br>400601                                           | K SURVE<br>72<br>:<br>:<br>:<br>:<br>:<br>:<br>:<br>:<br>:<br>:<br>:<br>:<br>:<br>:<br>:<br>:<br>:<br>:                                                                                                    |                           |                          |
| Existing Banl | k Details - Tier II<br>Beneficiary Account Name *<br>Account Number *<br>Bank Account Type*<br>IFS Code*<br>Bank Name*<br>Bank Aranch<br>Bank Address<br>Bank Pin Code<br>MICR Code                                                                              | KIRAN ASHO<br>119201000110<br>SAVINGS<br>UCBA0001192<br>UCO BANK<br>THANE WEST<br>SHRIRANG SI<br>400601                                           | C SURVE<br>72<br>2<br>2<br>C DCIETYSHOPPING COMPLEX 400601                                                                                                    | all @ Roth                |                          |
| Existing Banl | k Details - Tier II<br>Beneficiary Account Name *<br>Account Number *<br>Bank Account Type*<br>IFS Code*<br>Bank Branch<br>Bank Address<br>Bank Pin Code<br>MICR Code<br>Imunication<br>Mode of Communication related to SIP to be<br>All further communications | KIRAN ASHO<br>119201000110<br>SAVINGS<br>UCBA0001192<br>UCO BANK<br>THANE WEST<br>SHRIRANG SI<br>400601<br>E sent on<br>related to SIP will be se | C SURVE 72                                                                                                    | all  Both Instered in CRA |                          |

b. New Bank Details

| <u>Home</u> >      |                            |                                                                        |                              |                                     |                                 |
|--------------------|----------------------------|------------------------------------------------------------------------|------------------------------|-------------------------------------|---------------------------------|
| New SIP Regist     | tration in NPS             |                                                                        |                              |                                     |                                 |
|                    |                            |                                                                        |                              |                                     |                                 |
|                    |                            |                                                                        |                              | Yo                                  | ur session will expire in 07:41 |
|                    | PRAN                       |                                                                        | 110192557243                 |                                     |                                 |
|                    | Name of Subscriber         |                                                                        | KIRAN ASHOK SURVE            |                                     |                                 |
| - Bank/Card Detail | le                         |                                                                        |                              |                                     |                                 |
| Buik/Gard Detail   | 0.5.1.5                    |                                                                        |                              |                                     |                                 |
|                    | O Existing B               | ank Details 🔍 New Bank Details                                         |                              |                                     |                                 |
| 🔿 New Bank Detai   | ils                        |                                                                        |                              |                                     |                                 |
|                    | DAVTM BANKS*               |                                                                        |                              |                                     |                                 |
|                    | Beneficiary Account Name * | ICICI BANK LTD                                                         | ×                            |                                     |                                 |
|                    | Account Number *           |                                                                        |                              |                                     |                                 |
|                    |                            |                                                                        |                              |                                     |                                 |
|                    | Confirm Account Number *   | 041401516460                                                           |                              |                                     |                                 |
|                    | Bank Account Type*         | SAVINGS ACCOUNT                                                        | ~                            |                                     |                                 |
|                    | IFSC Code*                 | ICIC 0000414                                                           | Q,                           |                                     |                                 |
|                    | Bank Name*                 | ICICI BANK LIMITED                                                     |                              |                                     |                                 |
|                    | Bank Branch                | WORLI                                                                  |                              |                                     |                                 |
|                    | Bank Address               | ICICI BANK LTD., BHAVESH<br>A.B. ROAD, NEAR CITY BAK<br>MUMBAI- 400018 | WAR,148-B, DR<br>ÆRY, WORLI, |                                     |                                 |
|                    | Bank Pin Code              | 12721                                                                  |                              |                                     |                                 |
|                    | MICR Code                  | 400229055                                                              |                              |                                     |                                 |
| Mada of Commu      | niestion                   |                                                                        |                              |                                     |                                 |
| wode of Commu      |                            |                                                                        |                              |                                     |                                 |
|                    | All further communication  | ications related to SIP will be ser                                    | nt on the Mobile Number      | r and/or Email ID registered in CRA |                                 |
|                    |                            |                                                                        |                              |                                     |                                 |
|                    |                            | Submit                                                                 | Cancel                       |                                     |                                 |
|                    |                            |                                                                        |                              |                                     |                                 |

7. After clicking on "Submit", subscriber will be displayed all the details filled during registration as shown in below screenshot. In case subscriber wants to change the details, he is required to click on "Edit" and modify the details. If all the details are correct, click on "Confirm" and proceed.

| PRAINAM<br>Nam<br>SIP Details<br>SIP J<br>SIP I<br>SIP I<br>SIP I<br>SIP I<br>SIP I<br>SIP I<br>SIP I<br>SIP I<br>SIP I<br>SIP I<br>SIP I<br>SIP I<br>SIP A<br>SIP A        | N<br>e of Subscriber<br>Amount*<br>Type*<br>Date*<br>End Date*<br>Frequency*<br>© Existin<br>eficiary Account Name | ng Bank Details () New Bank De                      | 2599622<br>R DATTATRAY SALUNKHE<br>3000.00<br>Tier II<br>05th of the Month<br>05-12-2023<br>Monthly<br>tails |                                      |  |
|----------------------------------------------------------------------------------------------------|----------------------------------------------------------------------------------------------------|-----------------------------------------------------|----------------------------------------------------------------------------------------------------|--------------------------------------|--|
| SIP Details<br>SIP Zetails<br>SIP Zetails<br>Bank/Card Details<br>New Bank Details<br>Bene<br>Acco<br>Bank                                                                                                    | e of Subscriber<br>Amount*<br>Type*<br>Date*<br>End Date*<br>Frequency*<br>(*) Existin<br>eficiary Account Name    | SAGA                                                | R DATTATRAY SALUNKHE 1000.00 Tier II 05th of the Month 05-12-2023 Monthly tails                              |                                      |  |
| SIP Details SIP / Tier SIP I SIP I S                                                                                                    | Amount*<br>Type*<br>Date*<br>End Date*<br>Frequency*<br>() Existin<br>eficiary Account Name                        | ng Bank Details () New Bank De                      | a 1000.00<br>Tier II<br>05th of the Month<br>05-12-2023<br>Monthly                                           |                                      |  |
| SIP /<br>Tier<br>SIP E<br>SIP E<br>SIP F<br>SIP F<br>SIP F<br>SIP F<br>SIP F<br>SIP A<br>SIP A<br>S | Amount* Type* Date* End Date* Frequency*  (*) Existin eficiary Account Name                                        | ng Bank Details () New Bank De                      | 1000.00       Tier II       05th of the Month       05-12-2023       Monthly                                 |                                      |  |
| Bank/Card Details                                                                                                    | Amount*<br>Type*<br>Date*<br>End Date*<br>Frequency*<br>() Existin<br>eficiary Account Name                        | ng Bank Details () New Bank De                      | a 1000.00<br>Tier II<br>O5th of the Month<br>O5-12-2023<br>Monthly<br>tails                                  |                                      |  |
| Bank/Card Details                                                                                                    | Type*<br>Date*<br>End Date*<br>Frequency*<br>() Existin<br>eficiary Account Name                                   | ng Bank Details () New Bank De                      | Tier II<br>05th of the Month<br>05-12-2023<br>Monthly                                                        |                                      |  |
| SIP [<br>SIP F<br>SIP F<br>SIP F<br>SIP F<br>SIP F<br>SIP F<br>SIP F<br>SIP F<br>SIP F<br>SIP f<br>SIP f     | Date*<br>End Date*<br>Frequency*<br>() Existin<br>eficiary Account Name                                            | ng Bank Details 🔿 New Bank De                       | 05th of the Month 05-12-2023 Monthly tails                                                                   |                                      |  |
| SIP E<br>SIP F<br>Bank/Card Details<br>New Bank Details<br>Bene<br>Acco<br>Bank                                                                                                    | End Date* Frequency*                                                                                               | ng Bank Details () New Bank De                      | 05-12-2023<br>Monthly                                                                                        |                                      |  |
| SIP F<br>Bank/Card Details<br>New Bank Details<br>&<br>Acco<br>Bank                                                                                                    | Frequency*                                                                                                    | ng Bank Details () New Bank De                      | Monthly                                                                                                    |                                      |  |
| Bank/Card Details                                                                                                    | Existi                                                                                                    | ng Bank Details 🔿 New Bank De                       | tails                                                                                                    |                                      |  |
| New Bank Details                                                                                                    | eficiary Account Name                                                                                              |                                                     |                                                                                                    |                                      |  |
| Bene<br>*<br>Acco<br>Bank                                                                                                    | eficiary Account Name                                                                                              |                                                     |                                                                                                    |                                      |  |
| Acco                                                                                                    | ,                                                                                                    | SAGAR DATTATRAY SALUNKH                             | IE                                                                                                    |                                      |  |
| Bank                                                                                                    | ount Number *                                                                                                    | 04141040000728                                      |                                                                                                    |                                      |  |
|                                                                                                    | Account Type*                                                                                                    | SAVINGS ACCOUNT                                     |                                                                                                    |                                      |  |
| IFS C                                                                                                    | Code*                                                                                                    | HDFC0000414                                         |                                                                                                    |                                      |  |
| Bank                                                                                                    | «Name*                                                                                                    | HDFC BANK                                           |                                                                                                    |                                      |  |
| Bank                                                                                                    | Branch                                                                                                    | MUMBAI - BORIVALI (EAST)                            |                                                                                                    |                                      |  |
| Bank                                                                                                    | Address                                                                                                    | SHOP 1-4 KRISHNA CHS SHAN<br>MUMBAIMAHARASHTRA40006 | ITIVAN SHREEKRISHNA NA<br>6                                                                                  | AGAR BORIVALI (EAST)                 |  |
| Bank                                                                                                    | c Pin Code                                                                                                    | 400066                                              |                                                                                                    |                                      |  |
| MICR                                                                                                    | R Code                                                                                                    | 400240058                                           |                                                                                                    |                                      |  |
| Mode of Communication                                                                                                    |                                                                                                    |                                                     |                                                                                                    |                                      |  |
| Mode of C                                                                                                    | Communication related                                                                                              | to SIP to be sent on                                |                                                                                                    | ○ Mobile ○ Email ● Both              |  |
|                                                                                                    | All further comm                                                                                                   | nunications related to SIP will be                  | e sent on the Mobile Numb                                                                                    | er and/or Email ID registered in CRA |  |
| Ander of Communication                                                                                                    |                                                                                                    |                                                     |                                                                                                    |                                      |  |
| Mode of Communication                                                                                                    | ommunication related t                                                                                             | to SID to be cont on                                |                                                                                                    | ○ Mahila ○ Email @ Path              |  |
| Mode of C                                                                                                    | All further comm                                                                                                   | nunications related to SIP will be                  | e sent on the Mobile Numbe                                                                                   | er and/or Email ID registered in CRA |  |
|                                                                                                    |                                                                                                    |                                                     |                                                                                                    |                                      |  |
| Declaration                                                                                                    |                                                                                                    |                                                     |                                                                                                    |                                      |  |

8. A pop-up will be displayed regarding an amount of Rs 3.50/-(plus applicable taxes) through equivalent unit deduction from NPS account at the end of quater.

| <u>Home</u> >     |                             |                                                                                                    |   |                                   |
|-------------------|-----------------------------|----------------------------------------------------------------------------------------------------|---|-----------------------------------|
| New SIP Registrat | tion in NF                  | PS - Confirmation                                                                                                    |   |                                   |
|                   |                             |                                                                                                    |   |                                   |
|                   |                             |                                                                                                    | X | Your session will expire in 04:27 |
|                   | PRAN<br>Name                | Alert!                                                                                                    |   |                                   |
| SIP Details       |                             | Please note that the one time SIP set up charge of Rs. 3.50/- (plus applicable taxes) is<br>payable. The same will be realized through equivalent unit deduction from your NPS<br>account at the end of the quarter. |   |                                   |
|                   | SIP Ar<br>Tier Ty<br>SIP Da | Proceed Cancel                                                                                                    |   |                                   |
|                   | SIP Er                      |                                                                                                    |   |                                   |
|                   | SIP Freque                  | Monthiy                                                                                                    |   |                                   |
| Bank/Card Details |                             |                                                                                                    |   |                                   |
|                   |                             |                                                                                                    |   |                                   |
|                   |                             | Existing Bank Details O New Bank Details                                                                                                    |   |                                   |

9. Further subscriber will be redirected to the bank (details entered during registration) for online eMandate verification and below screen will be displayed. An email and message will be sent on subscriber's registered email ID and number regarding successfully registration of SIP. Once the verification is completed, from subsequent months the amount will be debited in Subscriber's bank account as per instructions.

| <u>tome</u> ⇒<br>Iew SIP Re | gistration in NPS - Confirmation |                                                                 |       |
|-----------------------------|----------------------------------|-----------------------------------------------------------------|-------|
|                             | Your transaction for new SIP in  | n NPS is completed and it is pending with your Bank for confirm | ation |
|                             | PRAN                             | 110192557243                                                    |       |
|                             | Subscriber Name                  | KIRAN ASHOK SURVE                                               |       |
|                             | Subscription ID                  | 100319205678                                                    |       |
|                             | Investment Amount                | ₹ 1,000.00                                                      |       |
|                             | Charges Amount                   | ₹ 23.60                                                         |       |
|                             | SIP Amount                       | ₹ 1,023.60                                                      |       |
|                             | Tier Туре                        | Tier II                                                         |       |
|                             | SIP Frequency                    | Monthly                                                         |       |
|                             | SIP Date                         | 05th of the Month                                               |       |
|                             | SIP Start Date                   | 05-12-2021                                                      |       |
|                             | SIP End Date                     | 05-12-2023                                                      |       |
|                             | Response Timestamp               | 2021-11-18 11:25:41                                             |       |
|                             | Response Message                 | SUCCESS                                                         |       |
|                             |                                  |                                                                 |       |
|                             | SAVE/P                           | RINT RECEIPT Back To Home Page                                  |       |

10. To check the status of SIP registered, subscriber is required to select option "Status of SIP/s registered" and click on "Submit".

| Registration and Ma                                                                                                    | intenance          |                          |  |
|----------------------------------------------------------------------------------------------------|--------------------|--------------------------|--|
| 0                                                                                                    |                    |                          |  |
|                                                                                                    | PRAN               | 110102599622             |  |
|                                                                                                    | Name of Subscriber | SAGAR DATTATRAY SALUNKHE |  |
|                                                                                                    |                    |                          |  |
| indly select the action                                                                                                    | to be performed    |                          |  |
| indly select the action                                                                                                    | to be performed    |                          |  |
| Onew SIP Registration in NPS         Status of SIP/s registered                                                                                              | to be performed    |                          |  |
| Cindly select the action New SIP Registration in NPS Status of SIP/s registered List of SIP transactions                                                     | to be performed    |                          |  |
| Xindly select the action         New SIP Registration in NPS         Status of SIP/s registered         List of SIP transactions         Cancellation of SIP | to be performed    |                          |  |

11. After clicking on submit, there are options available in the dropdown as shown in below figure. Kindly select anyone option and click on "Submit".

| Home >                |                |                       |  |
|-----------------------|----------------|-----------------------|--|
| List of all the SIP's |                |                       |  |
|                       |                |                       |  |
|                       |                |                       |  |
|                       |                |                       |  |
|                       | Request Status | -SELECT-              |  |
|                       |                | ALL                   |  |
|                       |                | ACTIVE                |  |
|                       |                | REJECTED<br>CANCELLED |  |
|                       |                | TENURE COMPLETED      |  |
|                       |                | Back To Home Page     |  |
|                       | -              |                       |  |
|                       |                |                       |  |
|                       |                |                       |  |

12. Subscriber will be displayed all the SIPs registered in his PRAN with the status as shown in below mentioned figure.

| <u>Home</u> | >                  |           |                  |                |              |                    |                   |           |                               |         |
|-------------|--------------------|-----------|------------------|----------------|--------------|--------------------|-------------------|-----------|-------------------------------|---------|
| List o      | of all the SIP'    | 5         |                  |                |              |                    |                   |           |                               |         |
|             |                    |           |                  |                |              |                    |                   |           |                               |         |
|             |                    |           |                  |                |              |                    |                   |           |                               |         |
|             |                    |           | Request S        | tatus          | ALL          |                    |                   |           |                               |         |
|             |                    |           |                  |                | Search       | Pecet              |                   |           |                               |         |
|             |                    |           |                  |                | Jearch       | Reset              |                   |           |                               |         |
| Lis         | t of SIPs          |           |                  |                |              |                    |                   |           |                               |         |
|             |                    |           |                  |                |              |                    |                   |           |                               |         |
| Sr No       | o. Subscription ID | Tier Type | SIP Opening Date | SIP Start Date | SIP End Date | SIP Cancelled Date | Investment Amount | Frequency | Status                        | Details |
| 1           | 100319386406       | Tier II   | 18-11-2021       | 05-12-2021     | 05-03-2023   | -                  | ₹ 1,000.00        | Monthly   | Pending for Bank Confirmation | -       |
| 2           | 100319390628       | Tier I    | 18-11-2021       | 05-12-2021     | 05-12-2023   | -                  | ₹ 1,000.00        | Monthly   | Pending for Bank Confirmation | -       |
|             |                    |           |                  |                |              |                    |                   |           |                               |         |
|             |                    |           |                  |                |              |                    |                   |           |                               |         |
|             |                    |           |                  |                | Back To      | Home Page          |                   |           |                               |         |
|             |                    |           |                  |                | Back To      | Home Page          |                   |           |                               |         |

13. To check list SIP transactions, subscriber is required to select option "List of SIP transaction" and click on "Submit".

| <u>Home</u> >                 |                    |                          |  |
|-------------------------------|--------------------|--------------------------|--|
| SIP Registration and Mair     | ntenance           |                          |  |
|                               |                    |                          |  |
|                               | PRAN               | 110102599622             |  |
|                               | Name of Subscriber | SAGAR DATTATRAY SALUNKHE |  |
|                               |                    |                          |  |
|                               |                    |                          |  |
| Kindly select the action t    | o be performed     |                          |  |
|                               |                    |                          |  |
| O New SIP Registration in NPS |                    |                          |  |
| ○ Status of SIP/s registered  |                    |                          |  |
| List of SIP transactions      |                    |                          |  |
| ○ Cancellation of SIP         |                    |                          |  |
|                               |                    |                          |  |
|                               |                    | Submit Cancel            |  |
|                               |                    |                          |  |
|                               |                    |                          |  |

14. A dropdown will be displayed as shown below. Select anyone option i.e., either Subscription ID or Date Range (The date range should not be more than 15 days). The list of transaction carried out in that particular date range will be displayed.

| <u>Home</u> >            |            |              |  |
|--------------------------|------------|--------------|--|
| List of SIP transactions |            |              |  |
|                          |            |              |  |
| Subsc                    | ription Id |              |  |
|                          |            |              |  |
| From                     |            | (DD/MM/YYYY) |  |
| To Dat                   | te         | (DD/MM/YYYY) |  |
|                          | Search     | Reset        |  |
|                          | Back To    | Home Page    |  |
|                          |            |              |  |

15. If subscriber wants to cancel the SIP, he is required to select option "Cancellation of SIP" and click on "Submit".

| Registration and h                                                                                                    | Maintenance        |                          |  |
|----------------------------------------------------------------------------------------------------|--------------------|--------------------------|--|
|                                                                                                    | PRAN               | 110102599622             |  |
|                                                                                                    | Name of Subscriber | SAGAR DATTATRAY SALUNKHE |  |
| New SIP Registration in NPS                                                                                                    | on to be performed |                          |  |
| New SIP Registration in NPS                                                                                                    | on to be performed |                          |  |
| (indly select the action<br>) New SIP Registration in NPS<br>) Status of SIP/s registered<br>) List of SIP transactions           | on to be performed |                          |  |
| (indly select the action)         New SIP Registration in NPS         Status of SIP/s registered         List of SIP transactions | on to be performed |                          |  |

16. The list of SIPs will be displayed as shown in below mentioned figure. Click on "Cancel SIP".

| List of \$ | at of SIPs which can be cancelled |                               |                   |                 |            |                       |            |
|------------|-----------------------------------|-------------------------------|-------------------|-----------------|------------|-----------------------|------------|
| Sr No.     | SIP ID                            | Total Invested Count / Amount | Start Date of SIP | End Date of SIP | SIP Amount | Status of the Request |            |
| 1          | 116207                            | 0/₹0                          | 07-11-2020        | 07-03-2030      | ₹ 3000.00  | ACTIVE                | Cancel SIP |

17. After clicking on "Cancel SIP", below screen will be displayed. Enter the Captcha and click on "Submit".

| ancenation of SIF in NFS      |                                          |
|-------------------------------|------------------------------------------|
|                               |                                          |
| Cancellation of SIP in NPS    |                                          |
| PRAN                          | 101005960547                             |
| Name of Subscriber            | JHAAQCDEASAN JYXSAQYQH SANQXDSUB         |
| SIP ID                        | 116207                                   |
| SIP Amount                    | ₹ 3000.00                                |
| Tier Type                     | Tier I                                   |
| SIP Start Date                | 07-11-2020                               |
| SIP End Date                  | 07-03-2030                               |
| SIP Frequency                 | 07th of the Month                        |
| SIP Processed Count / Amount  | 0/₹0                                     |
| SIP Failed Count / Amount     | 0/₹0                                     |
| SIP Pending Count / Amount    | 0/₹0                                     |
| Total Invested Count / Amount | 0/₹0                                     |
| Enter Captcha                 | 9 4 + 8 = 102 Please enter captcha total |
|                               | Delawith Denard                          |

18. Subscriber will be displayed a Pop-up regarding confirmation for cancellation of SIP.

In case subscriber has change the mind then he can select "No" else click on "Yes".

| ubscriber           | JHAAQCDEASAN JYXSAQYQH SANQXDSUB             |
|---------------------|----------------------------------------------|
|                     | 116207                                       |
| nt                  | ₹ 3000.00                                    |
|                     | Tier I X                                     |
| Date                |                                              |
| Are you su          | ure! Do you wants to cancel the SIP 116207 ? |
| ency                | Yes No                                       |
| ssed                |                                              |
| Cou                 |                                              |
| ng Count / Amount   | 0/₹0                                         |
| sted Count / Amount | 0/₹0                                         |
|                     |                                              |

19. After clicking on "Yes", below screen will be displayed with a message ""Subscription for SIP ID 116207 is unsubscribed successfully". In subsequent months, the amount will not be deducted for cancelled SIP and no investment will be done.

| Cancellation of SIP in NPS    |                                                      |  |  |  |  |
|-------------------------------|------------------------------------------------------|--|--|--|--|
|                               | Subscription for 116207 is unsubscribed successfully |  |  |  |  |
| Cancellation of SIP in NPS    |                                                      |  |  |  |  |
| PRAN                          | 101005960547                                         |  |  |  |  |
| Name of Subscriber            | JHAAQCDEASAN JYXSAQYQH SANQXDSUB                     |  |  |  |  |
| SIP ID                        | 116207                                               |  |  |  |  |
| SIP Amount                    | ۲ 3000.00                                            |  |  |  |  |
| Tier Type                     | Tier I                                               |  |  |  |  |
| SIP Start Date                | 07-11-2020                                           |  |  |  |  |
| SIP End Date                  | 07-03-2030                                           |  |  |  |  |
| SIP Frequency                 | 07th of the Month                                    |  |  |  |  |
| SIP Processed Count / Amount  | 0/₹0                                                 |  |  |  |  |
| SIP Failed Count / Amount     | 0/₹0                                                 |  |  |  |  |
| SIP Pending Count / Amount    | 0/₹0                                                 |  |  |  |  |
| Total Invested Count / Amount | 0/₹0                                                 |  |  |  |  |
|                               | Back To Home Page                                    |  |  |  |  |
|                               |                                                      |  |  |  |  |